## Schedule your tests with Instructor & ODS

### \*Regular semester tests must be scheduled at least <u>3 business days</u> in advance\*

# \*Final exams must be scheduled at least <u>10 business days</u> in advance\*

- 1. Log in to ULINK
- 2. Go to Academics Tab  $\rightarrow$  Office of Disability Services  $\rightarrow$  Access Accommodations
- 3. My Accommodations → Alternative Testing

| ¥ | Home                                |
|---|-------------------------------------|
| > | My Dashboard                        |
| > | My Profile                          |
| > | SMS (Text Messaging)                |
| > | Equipment Checked Out               |
| > | Additional Accommodation<br>Request |
| > | My Mailbox (Sent E-Mails)           |
|   | M. A                                |
| Ŷ | My Accommodations                   |
| > | My Eligibility                      |
| > | List Accommodations                 |
| > | Alternative Testing                 |
| > | Notetaking Services                 |
|   |                                     |

4. Select the class you need to schedule the exam from the drop down menu

ALTERNATIVE TESTING

| Alternative Testing Agreement(s)                                                                                                    | 1 |
|----------------------------------------------------------------------------------------------------|---|
| Below is the list of all Alternative Testing Agreement(s) submitted through the system. You can still request exams even if there is no |   |
| Alternative Testing Agreement specified.                                                                                                |   |
| Select Class: PSYC 115.001 - Honors: General Psychology (40816)                                                                         |   |
| Schedule an Exam View Alternative Testing Detail                                                                                        |   |

#### 5. Click "Schedule an exam"

ALTERNATIVE TESTING

| Alternative Testing Agreement(s)                                                                                                    |
|----------------------------------------------------------------------------------------------------|
| Below is the list of all Alternative Testing Agreement(s) submitted through the system. You can still request exams even if there is no Alternative Testing Agreement specified. |
| Select Class: PSYC 115.001 - Honors: General Psychology (40816)                                                                                                    |
| Schedule an Exam View Alternative Testing Detail                                                                                                    |

- 6. This will lead you to the Exam Detail
  - Select the type of exam
  - Date you are taking the exam
  - Time you are scheduling the exam
  - Select the accommodations you wish to use (Only select the accommodations you wish to use for that specific exam)

| Exam Detail |                         |                                                                            |
|-------------|-------------------------|----------------------------------------------------------------------------|
|             | Select Class*:          | ITEC 429.001- Prog Ctrl Systems Technology                                 |
|             | Request Type <u>*</u> : | Select One                                                                 |
|             |                         | View: Exam Schedule Availability                                           |
|             | Date <mark>*</mark> :   | Hint: Enter date in the following format Month/Day/Year (i.e. 12/31/2010). |
|             | Time <u>*</u> :         | Select V Select V                                                          |
|             |                         | Services Requested* Distraction Reduced Environment Extra Time 2.00x       |
|             | Additional Note:        |                                                                            |
|             |                         | ii.                                                                        |

### 7. Agree to Terms and Conditions

| Term(s) and Condition(s)                                                                                                    |                                                    |  |  |  |  |  |  |
|----------------------------------------------------------------------------------------------------|----------------------------------------------------|--|--|--|--|--|--|
| Please indicate that you have read and agreed to the following statement(s):<br>I understand that my exams should be scheduled to overlap the usual class time. If I schedule an exam that does NOT overlap the usual class time, I understand I will need to confirm this time with the instructor PRIOR to scheduling. |                                                    |  |  |  |  |  |  |
|                                                                                                    | Add Exam Request Back to Testing Requests Overview |  |  |  |  |  |  |

- 8. Click "Add Exam Request"
- You will receive an email either approving your exam request, or asking you to contact our office due to your request not complying with the rules your instructor specifies
- You can check the status of all your exams at any point by logging in to AIM and selecting the Alternative Testing tab